## CalAnswers

## Quick Start Guide to Viewing Dashboards

| <b>1</b> Go to calanswers.berkeley.edu to access the Cal Answers tool.                                                   | Enter your CalNet ID and Passphrase to log in to Cal Answers.                                           |
|----------------------------------------------------------------------------------------------------|----------------------------------------------------------------------------------------------------|
| Ensure your browser is either:<br>Chrome, Safari, Firefox, or Internet Explorer 8-10.<br>HOME ABOUT GETTING STARTED AVAI | Cal Answers                                                                                             |
| Cal Answers: Quick Start<br>»LOG IN TO CAL ANSWERS LOG IN<br>»LEARN MORE ABOUT GETTING<br>STARTED<br>ACCESS AND TRAINING | Cal Answers Sign In<br>Enter your CalNet ID and password.<br>User ID<br>Password<br>Cal Answers Sign In |
| 3 From the Cal Answers "Dashboards" menu, select a dashboard to view.                                                    |                                                                                                    |
| Home Home Catalog Create Analysis and Interactive Reporting Analysis [Filter   Dashboard Prompt Recent                   | Dashboards V Pow V Poper V Signe                                                                        |

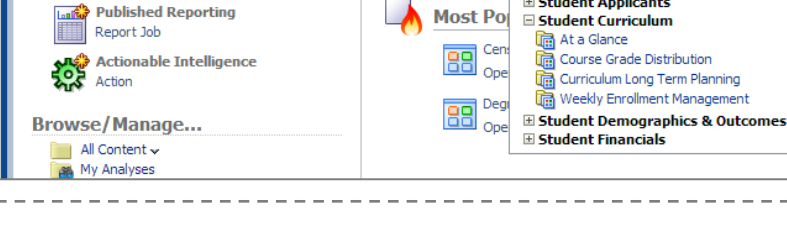

4

Review the "Overview" tab for the dashboard's context, report list, data / dictionary, and additional documentation.

Student Applicants

Acces

re 🗸

& R(

re 🗸

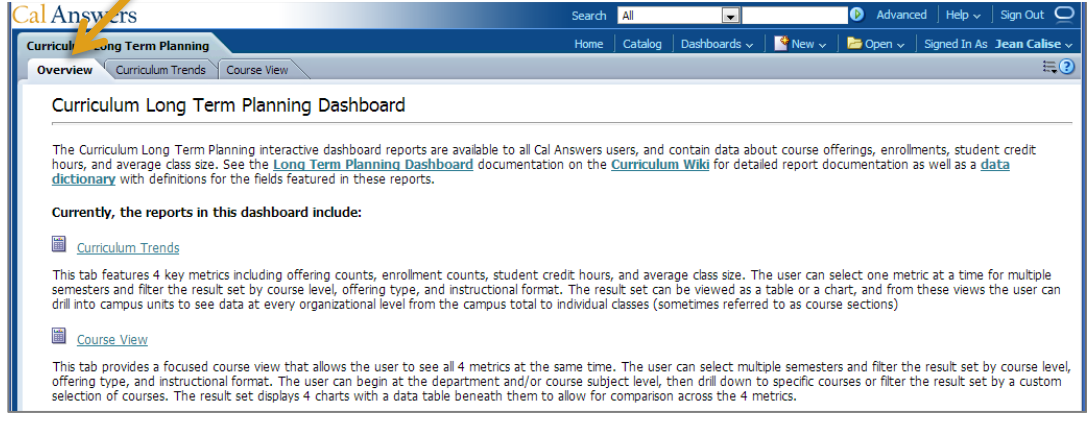

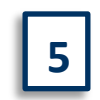

To begin your analysis, select a report tab within the dashboard.

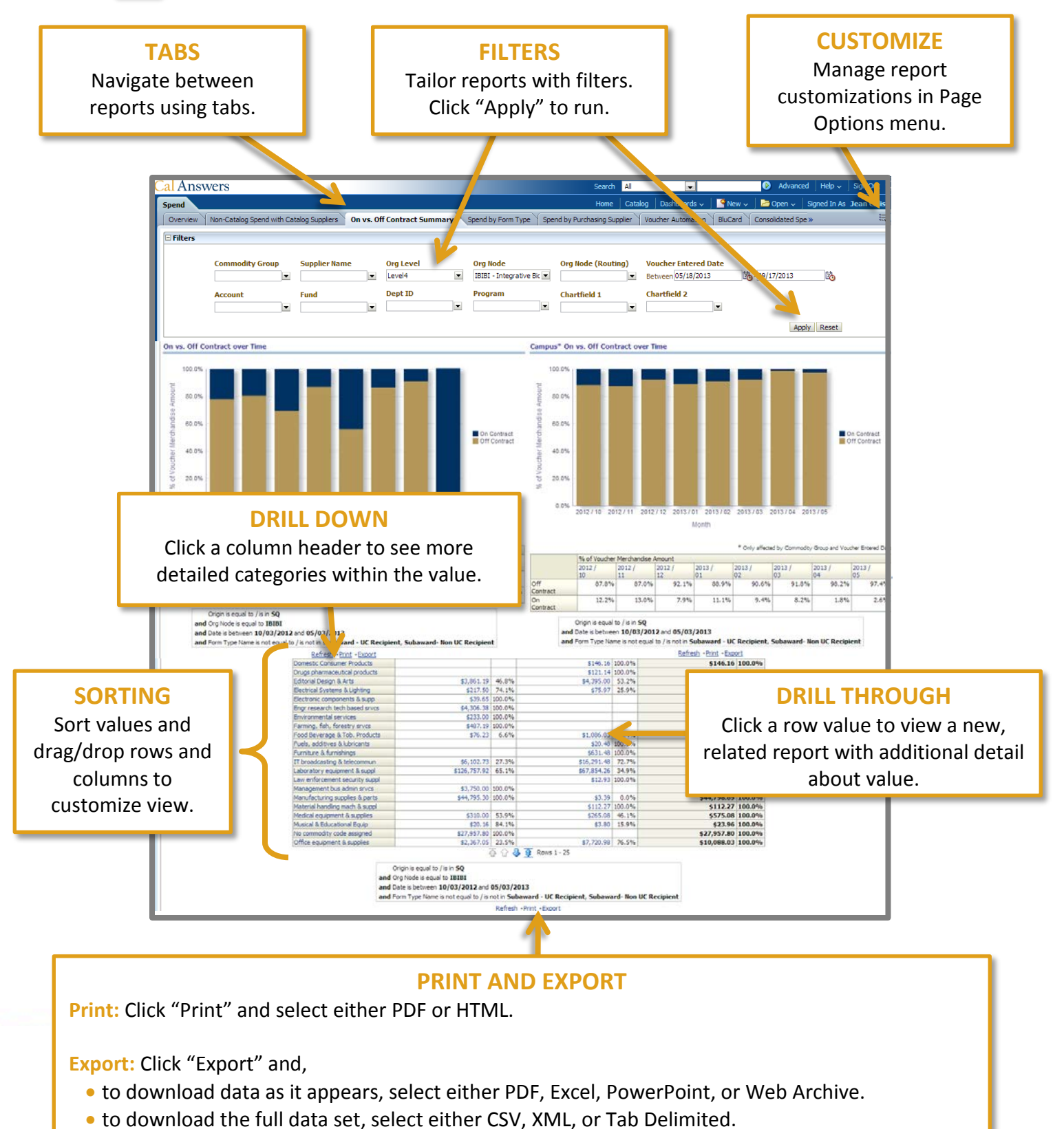